# BAB IV HASIL DAN PEMBAHASAN

#### 4.1 Hasil Penelitian

Berdasarkan hasil identifikasi masalah, analisa kebutuhan perangkat lunak dan perancangan sistem, maka dihasilkan sebuah sistem informasi repository pada jurusan SI IIB Darmajaya.

#### 4.1.1 Implementasi sistem

Tahap implementasi sistem adalah hasil rancangan sistem menjadi sebuah program aplikasi. Pada tahap ini menjelaskan tentang output dari sistem informasi repository. Sistem ini dapat diakses oleh admin, dosen dan mahasiswa. Fitur-fitur yang terdapat didalam sistem ini yaitu:

#### 4.1.1.1 Halaman Utama Sistem

Halaman utama adalah halaman yang ditampilkan sebelum pengguna login ke sistem. Halaman utama sistem dapat dilihat pada gambar 4.1

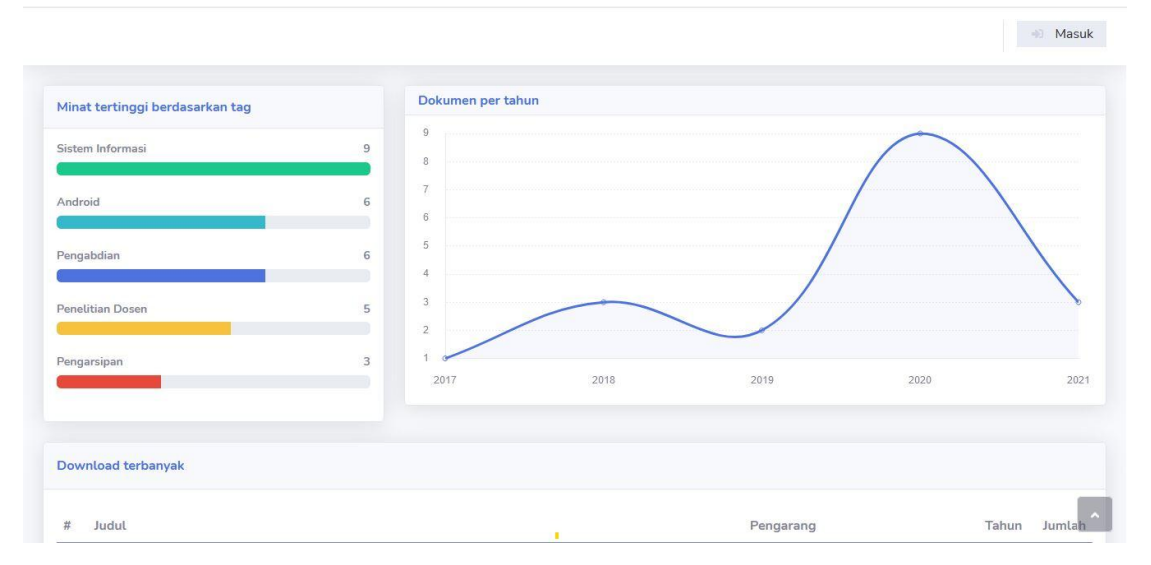

Gambar 4.1 Halaman Utama Sistem

#### 4.1.1.2 Halaman Login

Setelah halaman utama ditampilkan maka pengguna harus login agar dapat mengakses sistem. Pengguna dapat login sebagai admin, dosen atau mahasiswa dengan menggunakan

NIK untuk dosen dan NPM untuk mahasiswa yang telah terdaftar. Halaman login dapat dilihat pada gambar 4.2.

| DARMAJAYA | Selamat Datang               |
|-----------|------------------------------|
|           | NPM/NIK<br>Password<br>Masuk |

Gambar 4.2 Halaman Login

## 4.1.1.3 Halaman Dosen Admin

#### a. Halaman Utama

Setelah dosen admin memasukkan nik dan password dengan benar, maka akan masuk ke halaman utama dosen admin, dimana dosen admin bisa mengakses halaman data dosen, data mahasiswa, data kategori, dan data mahasiswa. Halaman utama dosen admin dapat dilihat pada gambar 4.3

| 🔋 REPOSI    |                                 | Admin1 🧕                 |
|-------------|---------------------------------|--------------------------|
| 🕐 Dashboard | Dashboard                       |                          |
|             | Minat tertinggi berdasarkan tag | Dokumen per tahun        |
|             | Sistem Informasi 9              | 9                        |
|             | Android 6                       | 7                        |
|             | Pengabdian 6                    | 5                        |
|             | Penelitian Dosen 5              |                          |
|             | Pengarsipan 3                   | 2017 2018 2019 2020 2021 |
|             |                                 |                          |
|             | Download terbanyak              | A                        |

Gambar 4.3 Halaman Utama Dosen Admin

b. Halaman Data Dosen

Pada halaman ini admin dapat menambahkan, mengedit serta menghapus data dosen dapat dilihat pada gambar 4.4

| 🕝 REPOSI  |            |                                        |                      | Admin1  |
|-----------|------------|----------------------------------------|----------------------|---------|
| Dashboard |            |                                        |                      |         |
|           | Data Dosen |                                        |                      | + lamba |
|           | NIK        | Nama                                   | Email                |         |
|           | 00190300   | Nursiyanto, S.Kom., M.T.I              | nursiyanto@gmail.com | 12.0    |
|           | 00250101   | TM. Zaini, S.Kom., M.Kom               | zaini@gmaiLcom       |         |
|           | 00371101   | Indera, S.Kom., M.T.I                  | indera@gmail.com     | 0       |
|           | 00400502   | Dr.Handoyo Widi Nugroho, S.Kom., M.T.I | handoyo@gmail.com    |         |
|           | 00440702   | Nurjoko, S.Kom., M.T.I                 | nurjoko@gmail.com    |         |
|           | 00500802   | Neni Purwati, S.Kom., M.T.I            | neni@gmail.com       |         |
|           | 00600303   | Dr. Sutedi, S.Kom., M.T.I              | sutedi@gmail.com     |         |
|           | 00670403   | Agus Rahardi, S.Kom., M.T.I            | agusrahadi@gmail.com |         |

Gambar 4.4 Halaman Data Dosen

#### c. Halaman Data Mahasiswa

Pada halaman ini admin dapat menambahkan, mengedit dan menghapus data mahasiswa dapat dilihat pada gambar 4.5

| Data Mahasiswa |               |                     | + Tambah |
|----------------|---------------|---------------------|----------|
| NPM            | Nama          | Email               |          |
| 100001         | Ani Siani     | mahasiswa1@mail.com | 6.0      |
| 100002         | Budiman       | mahasiswa2@mail.com | 6.0      |
| 100003         | Cempaka Putih | mahasiswa3@mail.com | 6        |
| 100004         | Davidson      | mahasiswa4@mail.com | 6        |
| 100005         | Eriani        | mahasiswa5@mail.com | 6.0      |
| 100006         | Fahrul        | mahasiswa6@mail.com | 6.0      |
| 100007         | Ghabi         | mahasiswa7@mail.com | 6        |
| 100008         | Hanung        | mahasiswa8@mail.com | 6        |
| 100009         | l made        | mahasiswa9@mail.com | 6.0      |
| 1511050091     | Yohanes S     | ys@gmail.com        | 6        |
| NPM            | Nama          | Email               | ^        |

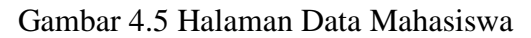

# d. Halaman Data Kategori

Pada halaman ini admin dapat menambahkan mengedit dan menghapus data kategori dokumen dapat dilihat pada gambar 4.6

-

|                  | Admin1 🤤 |
|------------------|----------|
| Data Kategori    | + Tambah |
| Kategori         |          |
| Jurnal           | 0        |
| Skripsi          | ©. 🛈     |
| Penelitian Dosen | 0.0      |
| Arsip Jurusan    | 2.0      |
| Kategori         |          |

Gambar 4.6 Halaman Data Kategori

#### e. Halaman Data Dokumen

Pada halaman ini admin dapat melihat, mengedit serta menghapus data dokumen serta melakukan pencarian dokumen berdasarkan nama dokumen, nama dosen, tag, tahun, serta kategori dokumen. Dapat dilihat pada gambar 4.7

| Daf | tar Dokumen                       | Cari                                                                              | Tahun                                               | \$                                       |                                       |       | ~ Q  |
|-----|-----------------------------------|-----------------------------------------------------------------------------------|-----------------------------------------------------|------------------------------------------|---------------------------------------|-------|------|
| Jum | lah Dokumen : 18                  |                                                                                   |                                                     |                                          |                                       |       |      |
| #   | Judul                             |                                                                                   |                                                     |                                          | Pengarang                             | Tahun |      |
| 1   | Implication of Self C             | Consept in Communication Behavior of Retarded Ch                                  | ildren                                              |                                          | Nurjoko, S.Kom., M.T.I                | 2020  | 00   |
| 2   | PERILAKU KEPEMIN                  | MPINAN, KOMITMEN,DAN PRESTASI KERJA SAMA                                          | Ą                                                   |                                          | Nurjoko, S.Kom., M.T.I                | 2020  | 0.0  |
| 3   | Strategi Indonesia N              | Menjaga Keamanan Wilayah Perbatasan Terkait Kor                                   | nflik Laut Cina Selatan pada 1                      | ahun 2009-2014                           | Nurjoko, S.Kom., M.T.I                | 2020  | 00   |
| 4   | ECOLOGY, HUMAN                    | HABITAT AND ENVIRONMENTALCHANGE IN TH                                             | E MALAY WORLD                                       |                                          | Arman Suryadi Karim,<br>S.Kom., M.T.I | 2020  | 0.0  |
| 5   | STRATEGI PERCEP<br>PEMBERDAYAAN F | ATAN PEMBANGUNAN EKONOMI BERKELANJUT/<br>PETANISWADAYA POLA INTEGRASI SAPI-KELAP/ | AN MELALUI PENATAAN KEI<br>A SAWIT DI RIAU TAHUN KE | .EMBAGAAN DAN<br>-3 DARI RENCANA 3 TAHUN | Arman Suryadi Karim,<br>S.Kom., M.T.I | 2021  | 0.0  |
| 6   | Formulasi Kebijakan               | n K2I di Bidang Perkebunan Kelapa Sawit                                           |                                                     |                                          | Nurjoko, S.Kom., M.T.I                | 2020  | 00   |
| 7   | KOMUNIKASI POLI                   | TIK PEMERINTAH DAERAH DAN DPRD DALAM PI                                           | ENYUSUNAN APBD                                      |                                          | Nurjoko, S.Kom., M.T.I                | 2021  | 0.00 |
| 8   | Rancang Bangun M                  | anajeman Sampah Berkelanjutan                                                     |                                                     |                                          | Dona Yuliawati,<br>S.Kom., M.TI       | 2021  | 0.0  |
|     |                                   |                                                                                   |                                                     |                                          |                                       | 2022  | 000  |

Gambar 4.7 Halaman Data Dokumen

#### 4.1.1.4 Halaman Dosen

a. Halaman Utama

Setelah dosen memasukkan nik dan password dengan benar, maka akan masuk ke halaman utama dosen, dimana dosen admin bisa mengakses halaman data dokumen, halaman upload dokumen, halaman penelitian, dan halaman verifikasi dokumen. Halaman utama dosen dapat dilihat pada gambar 4.8

| 🕝 REPOSI   |                                 |   | Dona Yuliawati, S.Kom., M.TI 🧕     |
|------------|---------------------------------|---|------------------------------------|
| Dashboard  | Dashboard                       |   |                                    |
|            | Minat tertinggi berdasarkan tag |   | Dokumen per tahun                  |
|            | Sistem Informasi                | 9 |                                    |
| Penelitian | Android                         | 6 |                                    |
|            | Pengabdian                      | 6 | 6                                  |
|            | Penelitian Dosen                | 5 |                                    |
|            | Pengarsipan                     | 3 | 2<br>1<br>2017 2018 2019 2020 2021 |
|            |                                 |   |                                    |

Gambar 4.8 Halaman Utama Dosen

#### b. Halaman Data Dokumen

Pada halaman ini dosen dapat melihat serta melakukan pencarian dokumen berdasarkan nama dokumen, nama dosen, tag, tahun, serta kategori dokumen. Dapat dilihat pada gambar 4.9

| 😨 REPOSI                               |                                                                                                 |                             |                                         |                                          | Dona '                    | Yuliawati, S.Kom., M.TI 🧕 |
|----------------------------------------|-------------------------------------------------------------------------------------------------|-----------------------------|-----------------------------------------|------------------------------------------|---------------------------|---------------------------|
| 🕐 Dashboard                            |                                                                                                 |                             |                                         |                                          |                           | _                         |
| Dokumen                                | Daftar Dokumen                                                                                  | Cari                        | Tahun                                   | ¢                                        |                           | ~ Q                       |
| 🚯 Upload Dokumen                       | Jumlah Dokumen : 18                                                                             |                             |                                         |                                          |                           |                           |
| 📕 Penelitian                           | # Judul                                                                                         |                             |                                         |                                          | Pengarang                 | Tahun                     |
| <ul> <li>Verifikasi Dokumen</li> </ul> | Verifikasi Dokumen 1 Implication of Self Consept in Communication Behavior of Retarded Children |                             |                                         |                                          | Nurjoko, S.Kom.,<br>M.T.I | 2020                      |
|                                        | 2 PERILAKU KEPEM                                                                                | IIMPINAN, KOMITMEN,         | DAN PRESTASI KERJA SAMA                 | Nurjoko, S.Kom.,<br>M.T.I                | 2020                      |                           |
|                                        | 3 Strategi Indonesia<br>pada Tahun 2009-                                                        | Menjaga Keamanan W<br>-2014 | 'ilayah Perbatasan Terkait Konflik Laut | Nurjoko, S.Kom.,<br>M.T.I                | 2020                      |                           |
|                                        | 4 ECOLOGY, HUMA                                                                                 | N HABITAT AND ENVIR         | RONMENTALCHANGE IN THE MALA             | Arman Suryadi<br>Karim, S.Kom.,<br>M.T.I | 2020                      |                           |
|                                        | 5 STRATEGI PERCE                                                                                | PATAN PEMBANGUNA            | N EKONOMI BERKELANJUTAN MELA            | LUI                                      | Arman Suryadi             | 2021                      |

Gambar 4.9 Halaman Data Dokumen

#### c. Halaman Upload Dokumen

Pada halaman ini dosen dapat mengupload file dokumen sesuai dengan kategori yang tersedia (Jurnal, Skripsi, Penelitian Dosen, Arsip) dapat dilihat pada gambar 4.10

| Upload Dokumen           |          |    |
|--------------------------|----------|----|
| Tahun                    | Kategori |    |
| Tahun                    | Jurnal   | v  |
| Judul                    |          |    |
| Judut                    |          |    |
| Keterangan               |          |    |
| Keterangan               |          | ž. |
| Tags                     |          |    |
| Tag                      |          |    |
| File                     |          |    |
| BrowseNo files selected. |          |    |
| Upload Ulangi            |          | ~  |

Gambar 4.10 Halaman Upload Dokumen

#### d. Halaman Data Penelitian Dosen

Pada halaman ini berisi kumpulan penelitian Dosen yang sudah dipublish pada repository. Halaman data penelitian dapat dilihat pada gambar 4.11

|                                               |       |                   | Do                | na Yuliawati, S.Kom., M.TI 🧕 |
|-----------------------------------------------|-------|-------------------|-------------------|------------------------------|
| Daftar Penelitian                             |       |                   |                   |                              |
| Judul                                         | Tahun | Dibuat            | Diedit            |                              |
| Rancang Bangun Manajeman Sampah Berkelanjutan | 2021  | 07 Apr 2021 19:23 | 08 Apr 2021 02:23 | <b>. . . .</b>               |
| Pengantar Study Manajemen                     | 2020  | 07 Apr 2021 19:14 | 08 Apr 2021 02:14 |                              |
| Judul                                         | Tahun | Dibuat            | Diedit            |                              |

Gambar 4.11 Halaman Data Penelitian Dosen

#### e. Halaman Verifikasi Dokumen

Pada halaman ini berisi daftar Jurnal atau Skripsi yang diajukan oleh mahasiswa untuk diverifikasi oleh dosen pembimbing. Yang didalamnya terdapat fungsi untuk melihat menyetujui atau menolak dokumen yang diajukan oleh mahasiswa yang bersangkutan. Halaman Verifikasi Dokumen dapat dilihat pada gambar 4.12

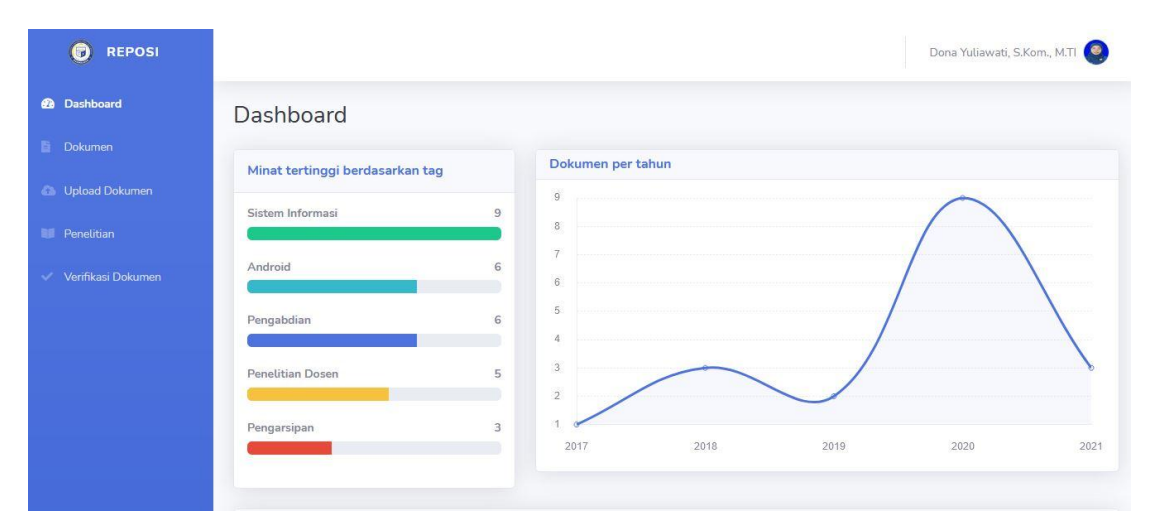

Gambar 4.12 Halaman Data Repository Penelitian

#### 4.1.1.5 Halaman Mahasiswa

#### a. Halaman Utama

Setelah mahasiswa memasukkan npm dan password dengan benar, maka akan masuk ke halaman utama mahasiswa, mahasiswa bisa mengakses halaman dokumen, upload dokumen, status dokumen, dan data dosen. Halaman utama mahasiswa dapat dilihat pada gambar 4.13

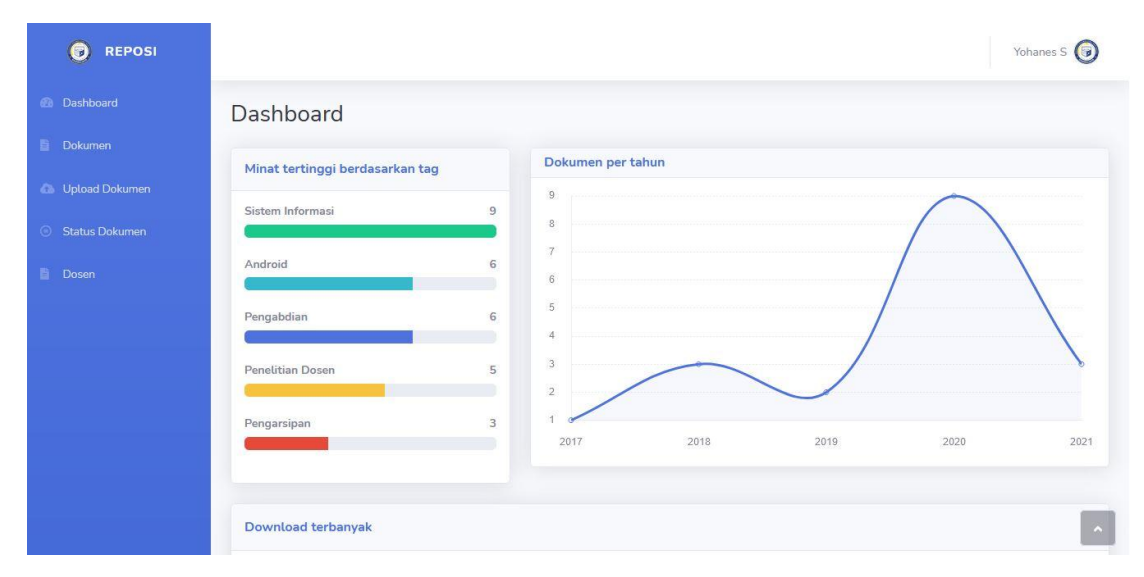

Gambar 4.13 Halaman Utama Mahasiswa

#### b. Halaman Data Dokumen

Pada halaman ini mahasiswa dapat melihat serta melakukan pencarian dokumen berdasarkan nama dokumen, nama dosen, tag, tahun, serta kategori dokumen. Dapat dilihat pada gambar 4.14

| Daf | tar Dokumen                                              | Cari                         |                | Tahun                 | ŧ               |                                          | Y     | v C |
|-----|----------------------------------------------------------|------------------------------|----------------|-----------------------|-----------------|------------------------------------------|-------|-----|
| um  | lah Dokumen : 18                                         |                              |                |                       |                 |                                          |       |     |
| #   | Judul                                                    |                              |                |                       |                 | Pengarang                                | Tahun |     |
| 1   | Implication of Self                                      | Nurjoko, S.Kom.,<br>M.T.I    | 2020           |                       |                 |                                          |       |     |
| 2   | PERILAKU KEPEMIMPINAN, KOMITMEN, DAN PRESTASI KERJA SAMA |                              |                |                       |                 | Nurjoko, S.Kom.,<br>M.T.I                | 2020  |     |
| 3   | Strategi Indonesia<br>pada Tahun 2009-                   | Menjaga Keamanan Wi<br>-2014 | layah Perbatas | an Terkait Konflik La | ut Cina Selatan | Nurjoko, S.Kom.,<br>M.T.I                | 2020  |     |
| 4   | ECOLOGY, HUMA                                            | N HABITAT AND ENVIR          | ONMENTALCH     | HANGE IN THE MAL      | AY WORLD        | Arman Suryadi<br>Karim, S.Kom.,<br>M.T.I | 2020  |     |
| 5   | STRATEGI PERCE                                           | PATAN PEMBANGUNAI            | N EKONOMI BE   | ERKELANJUTAN MEI      | LALUI           | Arman Suryadi                            | 2021  |     |

Gambar 4.14 Halaman Data Dokumen

c. Halaman Upload Dokumen

Pada halaman ini mahasiswa dapat mengupload skripsi serta menyertakan dosen pembimbingnya. Halaman upload dokumen dapat dilihat pada gambar 4.15

| Upload Dokumen           |          |
|--------------------------|----------|
| Tahun                    | Kategori |
| Tahun 🗎                  | Jumal v  |
| Judul                    |          |
| JuduL                    |          |
| Keterangan               |          |
| Keterangan               |          |
|                          |          |
|                          | a        |
| Tags                     |          |
| Tag                      |          |
| File                     |          |
| BrowseNo files selected. |          |
| Pembimbing               |          |
| Pembimbing               |          |
| Upload Ulangi            | A        |

Gambar 4.15 Halaman Upload Dokumen

## 4.1.2 Pengujian Sitem

Sistem yang dibangun sesuai dengan spesifikasi kebutuhan dalam analisis perancangan, sehingga proses yang terjadi pun sesuai dengan prosedur yang ditentukan oleh pembuat sistem, namun perlu adanya pengujian sistem guna mengetahui aliran data pada sistem dapat berjalan sesuai kebutuhan tanpa terjadinya kesalahan pada sistem tersebut. Adapun pengujian-pengujian yang dilakukan adalah sebagai berikut:

# 4.1.2.1 Uji Login

Form login disediakan agar dosen admin, dosen, dan mahasiswa dapat masuk ke dalam sistem. Dalam halaman ini user yang akan login ke sistem harus memasukkan username dan password dengan benar. Uji login dapat dilihat pada gambar 4.12.

Apabila username tidak terdaftar atau salah dalam memasukkan password maka akan muncul pesan error seperti pada gambar 4.16

|           | Selamat Datang |
|-----------|----------------|
| DARMAJAYA | Setamat Datang |
|           | NPM / NIK      |
|           | Password       |
|           | Masuk          |
|           |                |

Gambar 4.16 Gagal login karena password salah

# 4.1.2.2 Uji Halaman Data Dosen oleh Admin

Halaman ini digunakan untuk melihat akun dosen yang telah terdaftar pada sistem. Pada halaman ini terdapat beberapa fitur yaitu tambah akun dosen, mengedit data dosen serta delete data dosen. Uji coba pada halaman data dosen dapat dilihat pada gambar berikut:

| REPOSI      |            |                               |          |                     | Admin1   |
|-------------|------------|-------------------------------|----------|---------------------|----------|
| 🙆 Dashboard |            |                               |          |                     | -        |
| 🞜 Dosen     | Data Dosen |                               |          |                     | + lambah |
| 🖉 Mahasiswa | NIK        | Nama                          | E        | mail                |          |
| 📚 Kategori  | 00190300   | Hapus                         | ×        | ursiyanto@gmail.com |          |
| Dokumen     | 00250101   | Hapus data?                   |          | aini@gmaiLcom       |          |
|             | 00371101   |                               | Tidak Ya | dera@gmail.com      |          |
|             | 00400502   | Charamato managiona onana man |          | andoyo@gmail.com    |          |
|             | 00440702   | Nurjoko, S.Kom., M.T.I        | n        | urjoko@gmail.com    |          |
|             | 00500802   | Neni Purwati, S.Kom., M.T.I   | n        | eni@gmail.com       |          |
|             | 00600303   | Dr. Sutedi, S.Kom., M.T.I     | SI       | utedi@gmail.com     | 00       |
|             | 00670403   | Agus Rahardi, S.Kom., M.T.I   | a        | gusrahadi@gmaiLcom  | 6.0      |

Gambar 4.17 Hapus Data Dosen

| Dosen                     |                     |   |
|---------------------------|---------------------|---|
| NIK                       | Password            |   |
| 00670403                  | 00670403            |   |
| Nama                      | Jenis Kelamin       |   |
| Nursiyanto, S.Kom., M.T.I | Laki-laki           | ~ |
| Tempat, Tgl Lahir         | Email               |   |
| Tempat, Tgl Lahir         | nursiyanto@gmaiLcom |   |
| Alamat                    |                     |   |
| -                         |                     |   |
| Foto                      |                     |   |
| Browse8nursiyanto.jpg     |                     | ] |
|                           |                     |   |
| Simpan Kembali            |                     | ~ |

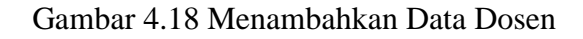

| Data Dosen |                           |                      | + Tambah |
|------------|---------------------------|----------------------|----------|
| NIK        | Nama                      | Email                |          |
| 00190300   | Nursiyanto, S.Kom., M.T.I | nursiyanto@gmail.com | 6.0      |
| 00250101   | TM. Zaini, S.Kom., M.Kom  | zaini@gmail.com      | 6.0      |

Gambar 4.19 Data Dosen yang sebelumnya dihapus berhasil ditambah kembali

| Dosen                        |                      |   |
|------------------------------|----------------------|---|
| NIK                          | Password             |   |
| 00190300                     | 00190300             |   |
| Nama                         | Jenis Kelamin        |   |
| Nursiyanto123, S.Kom., M.T.I | Laki-laki            | ~ |
| Tempat, Tgl Lahir            | Email                |   |
| Bandung / 12/03/1979         | nursiyanto@gmail.com |   |
| Alamat                       |                      |   |
| Alamat                       |                      |   |
| Foto                         |                      |   |
| BrowseNo file selected.      |                      |   |
| Simpan Kembali               |                      | ^ |

Gambar 4.20 Contoh mengubah nama pada dosen dengan nama Nursiyanto

| Data Dosen |                              |                     | + Tambah |
|------------|------------------------------|---------------------|----------|
| NIK        | Nama                         | Email               |          |
| 00190300   | Nursiyanto123, S.Kom., M.T.I | nursiyanto@gmaiLcom | 0        |

Gambar 4.21 Setelah berhasil mengubah nama pada dosen dengan nama Nursiyanto

# 4.1.2.3 Uji Halaman Kategori

Halaman ini digunakan untuk melihat kategori yang telah ada pada sistem. Pada halaman ini terdapat beberapa fitur yaitu tambah, edit, dan hapus kategori. Uji coba pada halaman kategori dapat dilihat pada gambar berikut:

| Data Kategori                | + Tambah                     |
|------------------------------|------------------------------|
| Kategori                     |                              |
| Jurnal                       | 6.0                          |
| Skripsi                      | 6.0                          |
| Penelitian Dosen             | 6.0                          |
| Arsip Jurusan                | 6.0                          |
| Kategori                     |                              |
| Gambar 4.22 Daftar Ka        | tegori yang sudah ada        |
| Kategori                     |                              |
| Kategori                     |                              |
| Pengabdian                   |                              |
| Simpan Kembali               |                              |
| Gambar 4.23 Menginputkan kat | egori dengan nama Pengabdian |

| Kategori       |  |  |  |
|----------------|--|--|--|
| Kategori       |  |  |  |
| Pengabdian     |  |  |  |
| Simpan Kembali |  |  |  |

Gambar 4.24 Kategori dengan nama Pengabdian berhasil ditambah

| Kategori              |  |  |
|-----------------------|--|--|
| Kategori              |  |  |
| Pengabdian Masyarakat |  |  |
| Simpan Kembali        |  |  |

Gambar 4.25 Mengedit kategori Pengabdian menjadi Pengabdian Masyarakat

| Data Kategori         | + Tambah    |
|-----------------------|-------------|
| Kategori              |             |
| Jumal                 | ©_ <b>@</b> |
| Skripsi               | 0.0         |
| Penelitian Dosen      | 6           |
| Arsip Jurusan         | 0.0         |
| Pengabdian Masyarakat | 6.0         |
| Kategori              |             |

Gambar 4.26 Kategori dengan nama Pengabdian berhasil diubah

#### 4.1.2.4 Uji Halaman Dokumen pada Dosen Admin

Dalam halaman dokumen yang terdapat pada menu Dosen Admin terdapat beberapa fitur yaitu untuk mencari dokumen berdasarkan judul, tag, nama, nama pengarang, tahun, dan kategori. Serta edit dan hapus data dokumen yang dapat dilihat pada gambar berikut:

| Daf | tar Dokumen                       | Cari                                                                    | Tahun                                                        | ×.                                        |                                       |       | ~ Q       |
|-----|-----------------------------------|-------------------------------------------------------------------------|--------------------------------------------------------------|-------------------------------------------|---------------------------------------|-------|-----------|
| Jum | lah Dokumen : 18                  |                                                                         |                                                              |                                           |                                       |       |           |
| #   | Judul                             |                                                                         |                                                              |                                           | Pengarang                             | Tahun | 12        |
| 1   | Implication of Self (             | Consept in Communication Behavior of Retar                              | ded Children                                                 |                                           | Nurjoko, S.Kom., M.T.I                | 2020  | 00        |
| 2   | PERILAKU KEPEMI                   | MPINAN, KOMITMEN, DAN PRESTASI KERJA                                    | SAMA                                                         |                                           | Nurjoko, S.Kom., M.T.I                | 2020  |           |
| 3   | Strategi Indonesia N              | Menjaga Keamanan Wilayah Perbatasan Terl                                | ait Konflik Laut Cina Selatan pada                           | Tahun 2009-2014                           | Nurjoko, S.Kom., M.T.I.               | 2020  | 🗐 . 🕜 . 🕥 |
| 4   | ECOLOGY, HUMAN                    | HABITAT AND ENVIRONMENTALCHANGE                                         | IN THE MALAY WORLD                                           |                                           | Arman Suryadi Karim,<br>S.Kom., M.T.I | 2020  | 00        |
| 5   | STRATEGI PERCEP<br>PEMBERDAYAAN F | ATAN PEMBANGUNAN EKONOMI BERKEL/<br>PETANISWADAYA POLA INTEGRASI SAPI-F | ANJUTAN MELALUI PENATAAN KE<br>KELAPA SAWIT DI RIAU TAHUN KE | LEMBAGAAN DAN<br>5-3 DARI RENCANA 3 TAHUN | Arman Suryadi Karim,<br>S.Kom., M.T.I | 2021  | 0.0       |
| 6   | Formulasi Kebijakar               | n K2I di Bidang Perkebunan Kelapa Sawit                                 |                                                              |                                           | Nurjoko, S.Kom., M.T.I                | 2020  |           |
| 7   | KOMUNIKASI POLI                   | TIK PEMERINTAH DAERAH DAN DPRD DA                                       | AM PENYUSUNAN APBD                                           |                                           | Nurjoko, S.Kom., M.T.I                | 2021  | 00        |
| 8   | Rancang Bangun M                  | anajeman Sampah Berkelanjutan                                           |                                                              |                                           | Dona Yuliawati,<br>S.Kom., M.TI       | 2021  | 0.0       |
| 9   | Pengantar Study M                 | anajemen                                                                |                                                              |                                           | Dona Yuliawati,<br>S.Kom., M.TI       | 2020  | 000       |

Gambar 4.27 Tampilan data dokumen yang ada pada repository

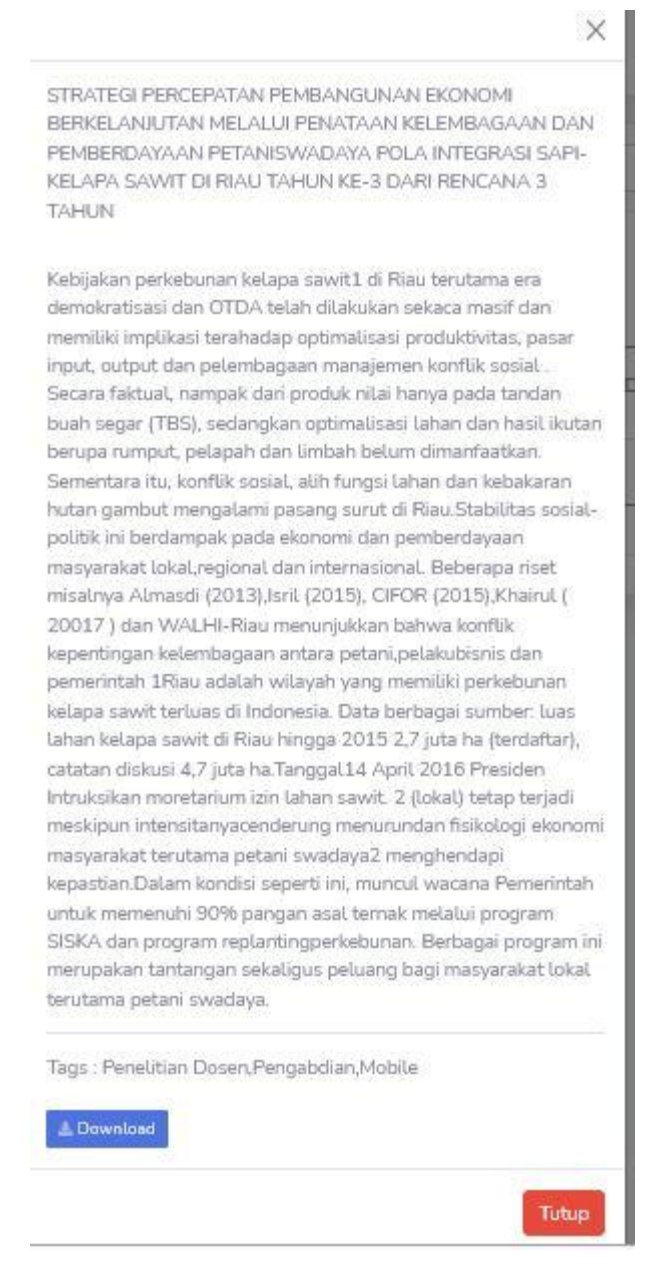

Gambar 4.28 Ketika File Info dibuka muncul tampilan denga nisi nama file, abstract, serta

tag dokumen

| Daft | ar Dokumen                                                                 | sistem                                          | Tahun                                                |                              |       | ~ Q |
|------|----------------------------------------------------------------------------|-------------------------------------------------|------------------------------------------------------|------------------------------|-------|-----|
| Juml | ah Dokumen : 10                                                            |                                                 |                                                      |                              |       |     |
| #    | Judul                                                                      |                                                 |                                                      | Pengarang                    | Tahun |     |
| 1    | Formulasi Kebijaka                                                         | n K2I di Bidang Perkebunan Kelapa Sawit         |                                                      | Nurjoko, S.Kom., M.T.I       | 2020  |     |
| 2    | Rancang Bangun I                                                           | 1anajeman Sampah Berkelanjutan                  |                                                      | Dona Yuliawati, S.Kom., M.TI | 2021  |     |
| 3    | Pengantar Study M                                                          | lanajemen                                       |                                                      | Dona Yuliawati, S.Kom., M.TI | 2020  |     |
| 4    | SISTEM INFORMASI REPOSITORY PADA JURUSAN SISTEM INFORMASI DI IIB DARMAJAYA |                                                 | Yohanes S                                            | 2020                         |       |     |
| 5    | Sistem Informasi F                                                         | engarsipan Data Patroli Pada Taman Nasional Wa  | ay Kambas Berbasis Web                               | Hanung                       | 2020  |     |
| 6    | Rancang Bangun S                                                           | istem Informasi Geografis Penyebaran Lokasi Hot | tel Pada Provinsi Lampung                            | Ghabi                        | 2019  |     |
| 7    | Rancang Bangun S                                                           | istem Informasi Pemantauan dan Laporan Hasil F  | Panen Buah Kakao Pada PTPN 7 Unit Way Beluru Afdeli  | ng IV Fahrul                 | 2018  |     |
| 8    | Perangkat Lunak S                                                          | istem Pendukung Keputusan Pemilihan Bibit Uda   | ng Berbasis Aplikasi Mobile Pada PT.Wachyuni Mandira | Cempaka Putih                | 2017  |     |
| 9    | Pengembangan M                                                             | adia Pembelajaran Sistem Informasi Berbasis And | Iroid Pada Materi Teknik Komputer dan Jaringan       | Budiman                      | 2020  |     |
| 10   | Sistem Informasi G                                                         | eografis Pemetaan Lokasi Klinik dan Rumah Sakit | t Di Bandar Lampung                                  | Ani Siani                    | 2019  |     |
| #    | Judul                                                                      |                                                 |                                                      | Pengarang                    | Tahun |     |

Gambar 4.29 Ketika melakukan pencarian berdasarkan judul dengan keyword "sistem"

| Dat | tar Dokumen                           | dona                                          | Tahun                             | \$                             |                                 |       | ~ Q |
|-----|---------------------------------------|-----------------------------------------------|-----------------------------------|--------------------------------|---------------------------------|-------|-----|
| Jum | ilah Dokumen : 8                      |                                               |                                   |                                |                                 |       |     |
| #   | Judul                                 |                                               |                                   |                                | Pengarang                       | Tahun |     |
| 1   | Rancang Bangun Mar                    | najeman Sampah Berkelanjutan                  |                                   |                                | Dona Yuliawati, S.Kom.,<br>M.TI | 2021  |     |
| 2   | Pengantar Study Mar                   | najemen                                       |                                   |                                | Dona Yuliawati, S.Kom.,<br>M.Tl | 2020  |     |
| 3   | SISTEM INFORMASI                      | REPOSITORY PADA JURUSAN SISTEM INFOR          | MASI DI IIB DARMAJAYA             |                                | Yohanes S                       | 2020  |     |
| 4   | Perangkat Lunak Pus<br>IIB Darmajaya) | at Informasi Pendidikan dan Kebudayaan Asing  | g Berbasis Android (Studi Kasus V | Varung Prancis dan Cina Corner | Eriani                          | 2018  |     |
| 5   | Aplikasi Media Promo                  | osi Produk Kreatif Dijes Berbasis 3D Mengguna | akan Teknologi Augmented Realit   | 7                              | Davidson                        | 2018  |     |
| 6   | Perangkat Lunak Sist                  | em Pendukung Keputusan Pemilihan Bibit Uda    | ng Berbasis Aplikasi Mobile Pada  | PT.Wachyuni Mandira            | Cempaka Putih                   | 2017  |     |
| 7   | Pengembangan Medi                     | ia Pembelajaran Sistem Informasi Berbasis And | droid Pada Materi Teknik Kompute  | r dan Jaringan                 | Budiman                         | 2020  |     |
| 8   | Sistem Informasi Geo                  | grafis Pemetaan Lokasi Klinik dan Rumah Saki  | t Di Bandar Lampung               |                                | Ani Siani                       | 2019  |     |
| #   | Judul                                 |                                               |                                   |                                | Pengarang                       | Tahun | ~   |

Gambar 4.30 Ketika melakukan pencarian berdasarkan nama dosen "dona"

| Daftar Dokumen     | dona                               | 2020                                                        | × |                              |       | ~ Q |
|--------------------|------------------------------------|-------------------------------------------------------------|---|------------------------------|-------|-----|
| Jumlah Dokumen : 3 |                                    |                                                             |   |                              |       |     |
| # Judul            |                                    |                                                             |   | Pengarang                    | Tahun |     |
| 1 Pengantar Study  | Manajemen                          |                                                             |   | Dona Yuliawati, S.Kom., M.TI | 2020  |     |
| 2 SISTEM INFORMA   | ASI REPOSITORY PADA JURUSAN S      | SISTEM INFORMASI DI IIB DARMAJAYA                           |   | Yohanes S                    | 2020  |     |
| 3 Pengembangan M   | ledia Pembelajaran Sistem Informas | i Berbasis Android Pada Materi Teknik Komputer dan Jaringan |   | Budiman                      | 2020  |     |
| # Judul            |                                    |                                                             |   | Pengarang                    | Tahun |     |

Gambar 4.31 Ketika pencarian dengan nama dosen "dona" difilter kembali dengan tahun

| Daft | ar Dokumen      | dona                              | 2020                                         | ٢            | Skripsi |           |       | ~ | ۹ |
|------|-----------------|-----------------------------------|----------------------------------------------|--------------|---------|-----------|-------|---|---|
| Juml | ah Dokumen : 2  |                                   |                                              |              |         |           |       |   |   |
| #    | Judul           |                                   |                                              |              |         | Pengarang | Tahun |   |   |
| 1    | SISTEM INFORMAS | I REPOSITORY PADA JURUSAN SI      | STEM INFORMASI DI IIB DARMAJAYA              |              |         | Yohanes S | 2020  |   |   |
| 2    | Pengembangan Me | dia Pembelajaran Sistem Informasi | Berbasis Android Pada Materi Teknik Komputer | dan Jaringan |         | Budiman   | 2020  | 1 |   |
| #    | Judul           |                                   |                                              |              |         | Pengarang | Tahun |   |   |

Gambar 4.32 Ketika pencarian dengan nama dosen "dona" difilter kembali dengan tahun "2020" dan dengan kategori "Skripsi"

| Daft | ar Dokumen                     | mobile                                                         | Tahun                                                                         | ۲                                 |                                       |       | ~ 0 |
|------|--------------------------------|----------------------------------------------------------------|-------------------------------------------------------------------------------|-----------------------------------|---------------------------------------|-------|-----|
| imli | ah Dokumen : 2                 |                                                                |                                                                               |                                   |                                       |       |     |
| # .  | Judul                          |                                                                |                                                                               |                                   | Pengarang                             | Tahun |     |
| 1    | STRATEGI PERCE<br>PETANISWADAY | PATAN PEMBANGUNAN EKONOMI I<br>A POLA INTEGRASI SAPI-KELAPA S/ | BERKELANJUTAN MELALUI PENATAAN KELEI<br>WIT DI RIAU TAHUN KE-3 DARI RENCANA 3 | MBAGAAN DAN PEMBERDAYAAN<br>TAHUN | Arman Suryadi Karim,<br>S.Kom., M.T.I | 2021  |     |
| 2    | Perangkat Lunak                | Sistem Pendukung Keputusan Pemilih                             | an Bibit Udang Berbasis Aplikasi Mobile Pada                                  | PT.Wachyuni Mandira               | Cempaka Putih                         | 2017  |     |
|      | E-1-1                          |                                                                |                                                                               |                                   | Dongorong                             | Tahun |     |

Gambar 4.33 Pencarian dengan Tag "mobile"

# 4.1.2.5 Uji upload dan validasi Skripsi/Jurnal

Yohanes Sutrisno 🌀

| Upload Dokumen                                                                                                    |                                                                                                    |          |
|----------------------------------------------------------------------------------------------------|----------------------------------------------------------------------------------------------------|----------|
| Tahun                                                                                                    | Kategori                                                                                                    |          |
| 2020                                                                                                    | Skripsi                                                                                                    | ~        |
| Judul                                                                                                    |                                                                                                    |          |
| Sistem Informasi Repository Pada Jurusan SISTEM INFORMASI di IIB DARMAJAYA                                                                                                    |                                                                                                    |          |
| Keterangan                                                                                                    |                                                                                                    |          |
| Incronte actues statut incrocertos terobeli Storea vana dipozotan suas esoble pada tesseten tecno asabir<br>hares detana terobeli de hares romanteres programa suns<br>Mesalah laionus vana terobel ide secara tebetalen akopa vana dicari sedana dianiam oleh mahasiova laionus<br>Karena talah dibutuhan sebuah sistem vana dacat membarutu altak akadirui memalantan tuasa pendatean<br>elecora fisaura disopat biodanoya etai ausenzonya vana dibutuk addam prose teatatan penyauana teropa<br>Berdasarkan latar belakana tersebut, serutis memanakat penditian datan prose teatatan penyauana teropa<br>Dabaraben data besi pendidan satem sitem remontary na akarva satem terbasa tuangai Menositar<br>Data esata uncer sistem lottorea di IB ARMANAA serta kunoalan-tuangalan penyauana diarung sitem<br>Setimaga mahasiowa dapat dengan dulla Karva tulis teropitan dana berbasa tuangai adam terose tuangai<br>Setimaga mahasiowa dapat dengan undah menortabui gambaran untak menoruan status berbasa kuna tuangai teru karva tulis timi | le internesi vana dideest belum sukue son operiorism meetib merneuteleben soniasi tersetud ai periorism<br>maka matasiona harus meruungau matasiona vang lain tersetud mernembalikan skripsi vang dipinjemona<br>skrippi matasiona dan luga meruudeteban matasiona delam metakukan periorisma skripsi serta urmat vang<br>(memb)<br>v pada lunusan Sistem Informasi di UB DABMALAYA"<br>ang akan meruhantu matasiona urtuk merakapatikan informasi merasenai lumat, jumat merupan skripsi vang<br>utan oldh ang Dagan<br>ak namtura. Juga dengan adarus penelitian ini dibarapkan dapat merubaktu merupakatkan pelavanan pada | <b>,</b> |
| Tags                                                                                                    |                                                                                                    |          |
| Tag                                                                                                    |                                                                                                    |          |
| X Repository X Sistem Informasi X Skripsi                                                                                                    |                                                                                                    |          |
| File                                                                                                    |                                                                                                    |          |
| BrowseComplete.doc                                                                                                    |                                                                                                    |          |
| Pembimbing                                                                                                    |                                                                                                    |          |
| Dona Yuliawati, S.Kom., M.TI00780204                                                                                                    |                                                                                                    |          |
| Upload Utangi                                                                                                    |                                                                                                    |          |

# Gambar 4.34 Upload dokumen(skripsi/jurnal) oleh mahasiswa

|                                                                                                    | nen Skripsi                                                                                                    |
|----------------------------------------------------------------------------------------------------|----------------------------------------------------------------------------------------------------|
| Tahun                                                                                                    | 2020                                                                                                    |
| Kategori                                                                                                    | Skripsi                                                                                                    |
| Judul                                                                                                    | Sistem Informasi Repository Pada Jurusan SISTEM INFORMASI di IIB DARMAJAYA                                                                                                    |
| Keterangan                                                                                                    |                                                                                                    |
| penolokan di<br>informasi ters<br>dibuat (softco<br>banyak. Prose<br>ada, maka me<br>untuk meminj<br>apabila ingin<br>peminjam ma<br>mahasiswa la<br>karya ilmiah. I<br>repository ini<br>serta kumpuli<br>penelitian ini | monesa, suaat saatnya saturun komponen temogap penanianan kinusunya pergunuan tanggi dumutut menyapakan an orangan menyapakan anan dan prasahana dan prasahana dan penaniana kan persemangan temologi<br>bet. Mahasiawa yang telah selesa menyetesahan njisi ana akhi nasa menyetahan hasi dalam bentuk kinya yang telah dijuid (makony) dan juga Chang bensikan Afriche skripsi yang disarbahan dan surce-code program yan<br>yi kepada staff Prodi dan taff Perpustakaan untuk didata dan diarisipkan. Setiap tahun IBI Darmajaya menghasilkan cukup banyak tulusan, sehing ga jumlah skripsi yang disarbahan dan harus didata yang samah<br>sersebut mash dilakukan dengan cara konvensiona. Dakih tu skripsi yang pahaya disimpan dalam temuk sirasi yang pensen tahun sendiri. Akan sangat meenotaka<br>reka harus melakukan pencarian satu persatu pada katalog siripsi perpustakaan secara manual (mencari dan membaca katalog satu-persatu), mengisi form peminjaman serta memberikan KTPKTM sebagai sya<br>am lalu baru petugas akan mencarikan dan memberikan skripsi. Skripsi yang dipinjian juga tidak boleh dibawa pulang oleh peminjam dan hariya sabali hinformasi yang dibagab belum cukup dan<br>ih membuthikan skripsi tersebut si peminjam harus datang kambal dan harus mengulangi proces yang sama. Masalah lainny ayng timbul juka secara kebetulan skripsi yang diara sedang dipinjam oleh<br>nyan, maka mabasiwa harus menungu mahasiawa yang lain tersebut mengembalikan kingisi yang dipinimya. Karena itulah dilukuhan sebuah sitam yang dibutuhan seluah sakademi menjalankan tur<br>ipisi mahasiwa dan juga memudahkan mahasiwa dalam melakukan pencarian skripsi serta juraal yang relevan (secuai dengan bidangnya atau jurusannya) yang dibutuhkan dalam proses kegiatan penyusunan<br>ferdasankan tah belakang tersebut, penulis mengangkat penelibian dengan juda' yang relevan (secuai dengan bidangnya atau jurusannya) yang dibutuhkan dalam proses kegiatan penyusunan<br>ferdasankan tah belakang tersebut, penulis mengangkat penelibian dengan juda' yang relevan (secuai dengan bidamanya yang dibutuhkan dalam pr |
| Tags                                                                                                    |                                                                                                    |
| Tags<br>Repository                                                                                                    | Skips:                                                                                                    |
| Tags<br>Repository<br>Status                                                                                                    | Solem mormes Serpsi                                                                                                    |

|                                                                            |                  | Dona Yu    | Jiawati, S.Kom, M.TI |
|----------------------------------------------------------------------------|------------------|------------|----------------------|
| laftar menunggu verifikasi                                                 |                  |            |                      |
| Judut                                                                      | Pengarang        | NPM        | Verifikasi           |
| Sistem Informasi Repository Pada Jurusan SISTEM INFORMASI di IIB DARMAJAYA | Yohanes Sutrisno | 1511050092 | 🗐 . 🛇 . 😣            |
| ludul                                                                      | Pengarang        | NPM        | Verifikasi           |

Gambar 4.36 Dokumen menunggu diverifikasi oleh dosen

#### Yohanes Sutrisno 🜀

| Status Dokun                                                                                                    | nen Skripsi                                                                                                    |
|----------------------------------------------------------------------------------------------------|----------------------------------------------------------------------------------------------------|
| Tahun                                                                                                    | 2020                                                                                                    |
| Kategori                                                                                                    | Skripsi                                                                                                    |
| Judul                                                                                                    | Sistem Informasi Repository Pada Jurusan SISTEM INFORMASI di IIB DARMAJAYA                                                                                                    |
| Keterangan                                                                                                    |                                                                                                    |
| peneimaanja<br>teknologi ters-<br>suatu sistem y<br>pengiriman de<br>pendidikan di<br>informasi ters-<br>dibuat (softcoj<br>banyak. Prose<br>ada, maka me<br>untuk meminj<br>apabila ingin n<br>pendataan skr<br>karya ilmiah. E<br>repository ini<br>serta kumpula<br>penelitian ini o | ni denozoji semen jesa konjak sena tehodog in sentogi tentogi kanjin yang tean tehologi no tentogi kanjin yang tean tehologi menozoji kanjin dengin terkemanjanye<br>belu, kebutuan an tehologi pun senalim meningiak, sebapianan tehologi dibutukan diam segata apek kehidupan, salan satu dari tehologi tensiona dalah sistem informasi. "sikem informasi si terkemanjanye<br>belu, kebutuan and na semakin beku diam terkema kehidugi dibutukan diam segata apek kehidupan, salan satu dari tehologi tensiona in tehologi informasi. "sikem informasi si terkemanjanye<br>belu. Maksiawa pang terkin dan komponen-komponen dalam organisasi untuk mencapai suatu tujuan yatu menyajakan saran dan tensoja tensoja informasi. Tekhan dalam dunia<br>lindonesis, sudah sastanya sekuruh komponen kembaga pendidikan thususmya perguruan tinggi dituntu tenekukah perkembanga upaka untuk menanfakkan perkembangan teknologi<br>induk. Maksiawa pang tehia selesi menyelesakan ujian abih harus menyenahan hasil dalam bertuk siripi yang tehia dijuli (tardoogi tersikan file-file skinkan file-file skinkan file-file skinkan file-file skinkan file-file skinkan file-file skinkan file-file skinkan pencina satu perkembanga tehinologi indukun dengan cera konversional, bekih tu kuripi yang panya diisman dalam kenara naja menghasilkan cuya panya dan di mahasiwa yang menutuhkin akipi yang sudah<br>mela kuru pelaka kenara kan memberikan kin jusi pergurutakan secara manuu (mencari dan membaca katalog skin pennijam dan hanasidi vang membutuhkan kenji yang sudah<br>mencari atu melihat akipi yang tain sehinga haru meninta petigas untuk mencarikan hembaca katalog satu-persaru), mengi form peminjaming sudah teepota<br>sin membutuhkan skingi tersebut si peninjam dan harus datang meminta petigas untuk mencarikan hembaca katalog akin penningan dan harosi data setam meninta petigas untuk mencarikan hembaca katalog atu persaru), mengi form peminjamingan harus datang membutuhkan kehigi syang di subutum meninta petigas untuk mencarikan hembaca katalog atu persaru), mengi form peminjamingan terkang terseduta s |
| Tags                                                                                                    |                                                                                                    |
| Repository                                                                                                    | Siztem Informati Siripsi.                                                                                                    |
| Status                                                                                                    |                                                                                                    |
| DITOLAK                                                                                                    |                                                                                                    |

Gambar 4.37 Dokumen yang ditolak statusnya menjadi "Ditolak"

|                                                                                                    | Yohanes Sutrisno 🕢                                                                                                    |
|----------------------------------------------------------------------------------------------------|----------------------------------------------------------------------------------------------------|
| Status Doku                                                                                                    | men Skripsi                                                                                                    |
| Tahun                                                                                                    | 2020                                                                                                    |
| Kategori                                                                                                    | Skripsi                                                                                                    |
| Judul                                                                                                    | Sistem Informasi Repository Pada Jurusan SISTEM INFORMASI di IIB DARMAJAYA                                                                                                    |
| Keterangan                                                                                                    |                                                                                                    |
| suatu sistem<br>penginiman di<br>pendidikan di<br>dihuran (softaci<br>banyak, Pros<br>ada, maka mu<br>untuk memin<br>pabila ingin<br>peminjam ma<br>mahasiswa lu<br>pendataan si<br>karya ilmiah,<br>repository ini<br>serta kumpul<br>penelitian ini<br>Tags | yang dibuat oleh manusia yang terdiri dari kamponen-komponen dalam organisasi untuk mencapai saatu bujuan yatu menyajina mformasi. Seriing dengan perkembangan teknologi informasi in penyimpanan dan ta emakin marya dan semakin bark kualifasang. Baki kualifasang Baki kualifasang Baki kualifasang Baki kualifasang Baki kualipang berkembangan teknologi informasi in penyimpanan dan ta emakin marya dan semakin bark kualifasang. Baki kualifasang Baki kualisang Baki kualisang berkembangan teknologi informasi in penyimpanan dan ata emakin marya da senakin baki kualifasang. Baki kualifasang Baki kualifasang Baki kualifasang Baki kualifasang Baki kualifasang Baki dalam bertuk skiripisi yang telah dijidi (hardoop) dan stafi Perpustakaan untuk menanfaatkan perkembangan teknologi baku tu Mahasiawa yang telah dijidi (hardoop) dan stafi Perpustakaan untuk didata dan diaripian. Seriag tahun lili Darmajaya menjapalakan cukup banyaki kuusan, sehingag jumiha kiripi yang diserahkan dan harus didata juga semakin se tersebut masih dilakukan pencarina stafi baki dan diaripiakaan secara manual (menci dam umehaca katalog satu persatu), mengisi forma serit. Baki stafisa yang disingina ng disingina ng dialam lama i argi maupun penkintakan secara banyasi ada mahasitawa yang memihupuhakan skiripisi yang disingina ng disingina ng disingina ng dinakang ng disingina ng diang baki baki dalam dana yang daga temberakan taking sang tah membarka katang satu persatu ada stafasi siripisi yang disingina ng disingi ng disingina ng diang aka ng dake secana haraya abelih dibaca di penyustakaan tu sedinti. Akan sangat merepotkan secara serversebut sing sening batang sutuk mencanjaka seng terose yang sama. Mastah lamaya menjaang aka terose katang secara kebetahan stripis isang diang stafang dininjam oleh inaya. Jang ada katang secara kebetahan stripis isang dinajan selam dana juga menulah dian dana juga menulah dian dana juga secara kebetahan stripis yang diga menulah dian dana juga menulah dian dana juga menulah dian dana juga menulah taya secara kebetahan |
| Skripsi R                                                                                                    | spoutory Sistem Informasi                                                                                                    |
| Status                                                                                                    |                                                                                                    |
| TERVERIFIK                                                                                                    | ASI                                                                                                    |

Gambar 4.38 Pe Dokumen yang diterima statusnya menjadi "Terverifikasi"

|                |   |                | Yohanes Sutrisno |
|----------------|---|----------------|------------------|
| Jpload Dokumen |   |                |                  |
| Tahun          | , | Kategori       |                  |
| Tahun          |   | Jurnal         | ~                |
| ludul          |   | Pilih Kategori |                  |
| Judul          |   | Jurnal         |                  |
| Keterangan     |   |                |                  |
| Keterangan     |   |                |                  |
|                |   |                |                  |

Gambar 4.39 Kategori tersisa hanya Jurnal ketika sudah mengupload Skripsi sebelumnya

|                                       | Yohanes Subrisno 🎯 |
|---------------------------------------|--------------------|
| Anda sudah upload Jurnal dan Skripsi. |                    |

# Gambar 4.40 Apabila sudah mengupload Skripsi dan Jurnal maka akan muncul pesan tersebut pada panel upload

| Upload Dokumen                                                                                                    |                                                                                                    |
|----------------------------------------------------------------------------------------------------|----------------------------------------------------------------------------------------------------|
| Tahun                                                                                                    | Kategori                                                                                                    |
| 2021                                                                                                    | Penelitian Dosen .                                                                                                    |
| ludut                                                                                                    |                                                                                                    |
| Sistem Informasi Repository Pada Jurusan SISTEM INFORMASI d                                                                                                    | I IIB DARMAJAYA                                                                                                    |
| maka mereka narus metakukan peruanan satu persatu pata kata                                                                                                    | tou skriust beruustakaan secara manuacimencan uan menuaca katatou satu-bersatur, menusi romi berninaman secarmencerkan in evicin sebauar                                                                                                    |
| Table toscher veder ubsidenden kallenden son politiker kalle<br>sandt under merutinen lieb betre befunge allen merutinen dien<br>Stopar virm diputien suis belie betre befunge auch sons och person<br>merutine actuage under besonderkan kendels Skopar virm diputie<br>betra detange betrebet der hanne sonsultenge program sons<br>Massalet hannes virm strobut ihte sesand betrebetan activity virm di<br>Konnes habet, dibutuhaben sebueb soften virm dieset merutiante<br>Konnes kaltet, dieset betrauet betrauet virm dieset merutiante<br>Konnes kaltet, dibutuhaben sebueb soften virm dieset merutiante                                                                                                    | sea souer scleaseded solar minimi volated seu bouese societ societiscur volater mini societiscur volater societ<br>perdenten stana<br>um den hann belef stease i persustakaen tu senste Asen aanat nerensten avabite ingin mensen atem voltet stand vona tain sobinaas beus<br>ser, was aaabite soda beersten herona aaabite informati von statest belum jadue dan berninaan maab mensebuteben stoset terstout i perman<br>ser was aaabite soda beersten herona aaabite informati vona statest belum jadue dan berninaan maab mensebuteben stoset terstout i perman<br>ser was aaabite soda beersten herona aaabite informati vona statest belum jadue dan berninaan maab mensebuteben stoset terstout i perman<br>ser was aaabite soda beersten herona aaabite informati vona statest belum jadue nobasiteva vona tain terstelut mensebuteben stoset terstout i perman<br>stat sedand mensebutenten tuses perdateen stopen metasiteva kon was menudeblen metasebuteben stoset sectare state word vona<br>stat sedand mensebutenten tuses perdateen stopen metasiteva kon was menudeblen metasebute daten metasteden sectaren states seta word vona<br>stat sedan daten zona konste stopen setaset seta was here metasteen staten terstenten sectaren states seta word vona                                                                                                    |
| Table uscher reace indexeruitedeut site people people and spe-<br>sande under metodem selb som personal setter and metodeten den<br>Sector vim alleratione use at tide beste stateer and setter setter<br>menotist actuales under beroache tembel schere vim al state<br>beste stateen setterel der bereit somaliteren settere vim al state<br>Massale terma settere beste der bereit somaliteren settere vim al state<br>Massale terma svim alt trubal site, setara beteteten skring vim a<br>Massale terma soma bekannar state undersom vim al betetet<br>Bereiten tabetet somate bekannar state succession vim al betetet<br>Bereiten terma state bekanna tersebut, sender mensate person<br>Bereiten terma beste bestetet in statema ersonalvar per al<br>Bereiten terma state bekanna tersebut, sender mensate person<br>Bereiten beste bestetetet in statema ersonalvar personalvar<br>somatisken state bekannar bestetetet in statema ersonalvar personalvar<br>somatisken statema bestetetetet in statema ersonalvar personalvar<br>somatisken statema bestetetetet in statema ersonalvar personalvar<br>somatisken statema bestetetetet in statema ersonalvar personalvar<br>somatisken statema bestetetetetet in statema ersonalvar personalvar<br>somatisken statema bestetetetetetetetetetetetetetetetetetet                                                                                                    | sea souar beteended staat minimi uddeer seu uddeer soeso persette persetten verbat om estudieter sona<br>perdenten staat<br>sen de barv boldt diese di persustakaen is zendin. Akan senast merendien anabite ingin menoen atau metidat stoppi van fain sebinga barus<br>sen waa anabite pada besolen hanna asabite informasi vana didaet belum odue dan eeronaan metab membatikee stoppi van fain sebingas barus<br>sen waa anabite pada besolen hanna, maka metabarese baru menungau metabarus vana fain tersebut metabatikee stoppi vana dianjamma<br>laat sebarus metabatike metabarus asabite informasi vana didaet belum odue dan eeronaan metabatikee stoppi vana dianjamma.<br>Akat stoppi sebarus daa metabatikee stoppi metabarus sina menungau metabarus stoppi metabatikee stoppi vana daa<br>akat stoppi sebarus taata metabatikee stoppi metabarus sina metabatikee naturaka daa metabatikee senanden stoppi sebarus<br>akat stoppi sebarus taata metabatikee stoppi sebarus sina metabarus data metabatikee stoppi vana daa yana<br>data stoppi sebarus taata metabatikee stoppi sebarus site informasi di IB DARMAJAYA.<br>Taata stoppi sebarus taatameta metabatikee metabatikee stoppi sebarus site informasi mengena iumatura metabarus metabatikee vana                                                                                                    |
| Table disclore reace indexection account sole account access and a reaction of the second account access and a reaction of the second access and a reaction of the second access and a reaction access and a reaction of the second access and a reaction access and a reaction of the second access and a reaction access and a reaction of the second access and a reaction access and a reaction of the second access and a reaction access and a reaction access a reaction access a   | sea souar bebeended staat minimik lubbeet eel ududede soeson seclerasion jutuat om lettudet sopa<br>perdenten staas<br>sen souar bolst diese di perpustakaen itu sentin Akan senast merenditan anabite ingin menoeri etau metidat stopa vang laim sebingas beus<br>sen suaa anabite pada beseten harona asabite informasi vang didapat belum pelue dan ceruinam mesib membatukae skopa ternebut si permanam<br>senti suaa anabite pada beseten harona asabite informasi vang didapat belum pelue dan ceruinam mesib membatukae skopa ternebut si permanam<br>senti suaa anabite pada beseten harona asabite informasi di ana menoatam metasinam mena tari persebut menanda skopa ternebut si permanam<br>senti sedanom menalantian saas pendinam skopa metasinas sina ana menuadakan metasinasi ana metasinata pendenta<br>atar adam menalantian saas pendinam skopa metasinas sina ana menuadakan metasinasi ana metasinasi pendinam sebin<br>senti sedana disem pendinam skopa metasinas sina ana menuadakan metasinasi ana metasinasi pendinam sebinasi beus<br>senti adam pendinam sebitem terne dinati<br>ten denara sebite informasi menanima yang atari informasi di UB DARMAJATA".<br>Janya sutem bedesis kanaputer dan internet vang aban metasinasi autuk mendapatitan informasi mengenai jumal-jumal maugun skripsi vang                                                                                                    |
| Tuder Juscer peuer Jesuer Usbereich Education sein Jesuer Juscer Juscer Juscer Usbereich auf an<br>saard aufuit inschnet Jesuer Jesuers allen der Jesuer Jesue | sea souar bebeended staat minimik lubbeet eel usubdee soeson secleroped in terdenter metalet sopa<br>perdenter staat<br>sen so harve boldt diese di perpustakaen itu sendiri. Akan senaat merenditan apabile jogin mencari atau metilati skopa vang lain sebingas harus<br>sen suaa apabile pada beseden harona asabita minimika vang didapat belum pelue dan eeronaam mesib membatukken skopa ternebut si permanam<br>sen suaa apabile pada beseden harona asabita minimika vang didapat belum pelue dan eeronaam mesib membatukken skopa ternebut si permanam<br>sen suaa apabile pada beseden harona asabita minimika vang didapat belum pelue dan eeronaam mesib membatukken skopa ternebut si permanam<br>sen sedawit disadem permatenta skopa metalemes sina war menungau metalemes dalam metaletiden peluatika skopa ternebut si permanam<br>adak disad moraak kasiaten permanam terne dinat<br>ten denaan pelu Sasten informaat Reposition vaste lucuen Statem Informasi di IB DARMAJATA"<br>ten denaan peluatika kanauder dan internet vang aban menutaatu metalesoria untuk mendapatikan informasi mengena jumaluuraal maugun skripsi vang                                                                                                    |
| Tuder Juscer (Jeuer Usberdebu Education See Jessen Jessen    | sea souar bebeended staat minimik lubbeet eel usubeet sooroo sooroo jutuat om eelaat kooroo sooroo s                   |
| Tuder Juscer Juscer Usberdebu Ketustust see Jacobe Labor Juscer Juscer Juscer Juscer Usberdebu Ketustust see Jacobe neuronisen Jaku Baru Betwase Jakob menoreken Jacobe Jacobe Herbert Jacobe Herbert Jac   | sea souar bebeended staat minimum oosteer seo oosteer sooste sooste sooste personale on terbert oor soost om bebeer soost<br>personalen staas<br>sen soos bebeer bebeer soost<br>sen soos beer bebeer soost<br>sen soos beer bebeer sooste manager bevoer sooste sooste sooste sooste sooste sooste sooste sooste sooste soost<br>sen sooste bebeer bebeer bebeer beorge sooste more sooste sooste sooste sooste sooste sooste sooste sooste sooste<br>sen sooste bebeer bebeer bebeer beorge sooste more sooste sooste |

# 4.1.2.6 Uji upload dokumen dosen

# Gambar 4.41 Upload dokumen oleh dosen

|                                                                            |       |                   | Do                | na Yuliawati, S.Kom., M.TI 🧕 |
|----------------------------------------------------------------------------|-------|-------------------|-------------------|------------------------------|
| Deftar Penelitian                                                          |       |                   |                   |                              |
| Judut                                                                      | Tahun | Dibuat            | Diedit            |                              |
| Sistem Informasi Repository Pada Jurusan SISTEM INFORMASI di IIB DARMAJAYA | 2021  | 18 Apr 2021 13:53 | 18 Apr 2021 20:53 | 0 💿                          |
| Rancang Bangun Manajeman Sampah Berkelanjutan                              | 2021  | 07 Apr 2021 19:23 | 08 Apr 2021 02:23 | 0 🛈                          |
| Pengantar Study Manajemen                                                  | 2020  | 07 Apr 2021 19:14 | 08 Apr 2021 02:14 | 0.0                          |
| Judut                                                                      | Tahun | Dibuat            | Diedit            |                              |

Gambar 4.42 Dokumen sukses ditambah dan tidak perlu verifikasi